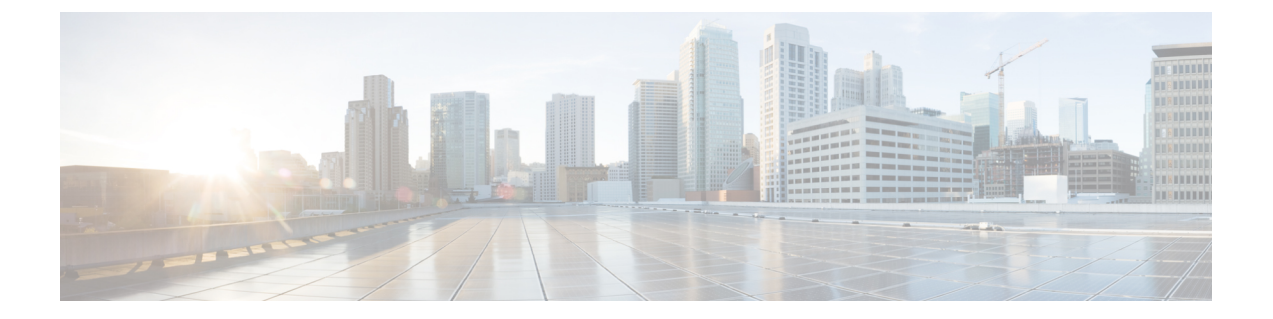

## HyperFlexの自動サポートと Smart Call Home の構成

この章では、Cisco Hyperflex システムの自動サポートと Smart Call Home の情報を提供します。

- HX Connect を使用した自動サポートの設定 (1ページ)
- CLIを使用した通知設定の構成 (2ページ)

## HX Connect を使用した自動サポートの設定

ー般に、Auto Support (ASUP) はHX ストレージクラスタの作成中に設定されます。設定され なかった場合は、クラスタ作成後にHX Connect ユーザインターフェイスを使用して有効にす ることができます。

- ステップ1 HX Connect にログインします。
- **ステップ2** バナーで、[設定の編集(Edit settings)](歯車アイコン)>[自動サポートの設定(Auto Support Settings)] をクリックして、次のフィールドに値を入力します。

| UI 要素                                                               | 基本的な情報                                                                                                    |
|---------------------------------------------------------------------|----------------------------------------------------------------------------------------------------|
| [自動サポートの有効化(推奨)<br>(Enable Auto Support (Recommended))]<br>チェックボックス | 以下を有効にすることにより、この HX ストレージ クラスタの<br>Call Home を設定します。<br>・Cisco TAC への分析用データの配信。<br>・プロアクティブ サポートの一環としてのサポートからの通知。 |
| [サービスチケット通知の送信先(Send service ticket Notifications to)] フィールド        | 通知を受信する電子メール アドレスを入力します。                                                                                          |
| [ <b>Terms and Conditions (使用条件)]</b><br>チェック ボックス                  | エンドユーザー使用契約。自動サポート機能を使用するには、こ<br>のチェックボックスをオンにする必要があります。                                                          |

| UI要素                   | 基本的な情報            |
|------------------------|-------------------|
| [プロキシ サーバを使用(Use Proxy | ・Web プロキシ サーバ URL |
| Server)]チェックボックス       | ・[ポート(Port)]      |
|                        | ・ユーザー名(Username)  |
|                        | ・パスワード            |
|                        |                   |

- ステップ3 [OK] をクリックします。
- **ステップ4** バナーで、[設定の編集(Edit settings)](歯車アイコン)>[通知の設定(Notifications Settings)]をクリッ クして、次のフィールドに値を入力します。

| UI要素                                                                     | 基本的な情報                                                                                                    |
|--------------------------------------------------------------------------|----------------------------------------------------------------------------------------------------|
| [電子メール通知によるアラームの<br>送信 (Send email notifications for<br>alarms)]チェックボックス | <ul> <li>オンにした場合は、次のフィールドに値を入力します。</li> <li>・メールサーバアドレス</li> <li>・送信元アドレス(From Address): サポート サービス チケット<br/>でHXストレージクラスタを特定するために使われる電子メール<br/>アドレスを、自動サポート通知の送信者として入力します。現<br/>在、この電子メールアドレスにはサポート情報が送信されません。</li> <li>・受信者リスト(カンマ区切り)</li> </ul> |

ステップ5 [OK] をクリックします。

## CLI を使用した通知設定の構成

HX ストレージクラスタからアラーム通知を受信する設定を構成および検証するには、次の手順に従います。

(注)

未認証の SMTP のみが ASUP のサポート対象となります。

ステップ1 ssh を使用して HX ストレージ クラスタ内のストレージ コントローラ VM にログインします。

ステップ2 SMTP メール サーバを設定し、設定を確認します。

指定された受信者に電子メール通知を送信するためにSMTPメールサーバで使用される電子メールアドレスです。

構文:stcli services smtp set [-h] --smtp SMTPSERVER --fromaddress FROMADDRESS

例:

# stcli services smtp set --smtp mailhost.eng.mycompany.com --fromaddress smtpnotice@mycompany.com

# stcli services smtp show

ステップ3 ASUP 通知を有効にします。

# stcli services asup enable

ステップ4 受信者の電子メールアドレスを追加して、設定を確認します。

電子メール通知を受信する一連の電子メールアドレスまたは電子メールエイリアスのリストです。複数の 電子メールはスペースで区切ります。

構文:stcli services asup recipients add --recipients RECIPIENTS

例:

# stcli services asup recipients add --recipients user1@mycompany.com user2@mycompany.com
# stcli services asup show

**ステップ5** HX ストレージ クラスタの eth1:0 IP アドレスを所有しているコントローラ VM から、電子メールでテスト ASUP 通知を送信します。

# sendasup -t

eth1:0 IP アドレスを所有しているノードを判別するには、ssh を使用して HX ストレージ クラスタの各ス トレージ コントローラ VM にログインし、ifconfig コマンドを実行します。他のノードから sendasup コ マンドを実行しても、出力は何も返されず、受信者はテストを受信しません。

**ステップ6** すべてのストレージ コントローラ VM の IP アドレスから電子メールを送信できるように電子メール サー バを設定します。

翻訳について

このドキュメントは、米国シスコ発行ドキュメントの参考和訳です。リンク情報につきましては 、日本語版掲載時点で、英語版にアップデートがあり、リンク先のページが移動/変更されている 場合がありますことをご了承ください。あくまでも参考和訳となりますので、正式な内容につい ては米国サイトのドキュメントを参照ください。